# VIGICANPY MANUAL DE USUARIO INGRESO AL SISTEMA

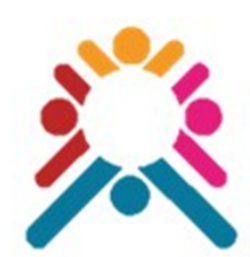

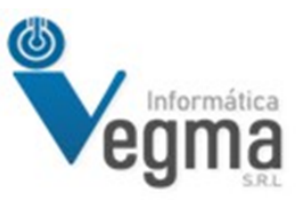

LIC. GUSTAVO CABELLO

# VIGICANPY MANUAL DE USUARIO INGRESO AL SISTEMA

Este documento solo tiene la finalidad de mostrar el procedimiento de ingreso al sistema VIGICANPY

### Ingresar a vigicanpy.mspbs.gov.py

#### **Click en el NOMBRE DE USUARIO**

En este campo se debe ingresar el usuario que le fue asignado.

| ER                             | Ingresar al Sistema |                    |
|--------------------------------|---------------------|--------------------|
|                                | NOMBRE DE USUARIO   |                    |
| <sup>⊃</sup> ara<br>ada por el | Nombre de usuario   |                    |
|                                | CONTRASEÑA          |                    |
|                                | Contraseña          | •                  |
|                                |                     | Made with Tango.us |

## Click en CONTRASEÑA

En este campo debe ingresar la contraseña que le fue asignado.

|                                | NOMBRE DE USUARIO         |
|--------------------------------|---------------------------|
| <sup>D</sup> ara<br>ada por el | Nombre de usuario         |
|                                | CONTRASEÑA                |
|                                | Contraseña 🕢              |
|                                | Escriba los<br>caracteres |
|                                | Made with Tango.us        |

#### Click en el Captcha Code

Aqui debe ingresar las letras y numeros que se muestran debajo de la contraseña.

| CONTRASENA |                           |      |
|------------|---------------------------|------|
| Contraseña | Θ                         |      |
| DIGD       | Escriba los<br>caracteres |      |
| Ingresar   |                           |      |
|            | Made with Tang            | o.us |

#### Ingreso al Sistema

Una vez ingresado los datos en los campos de usuario, contraseña y captcha.

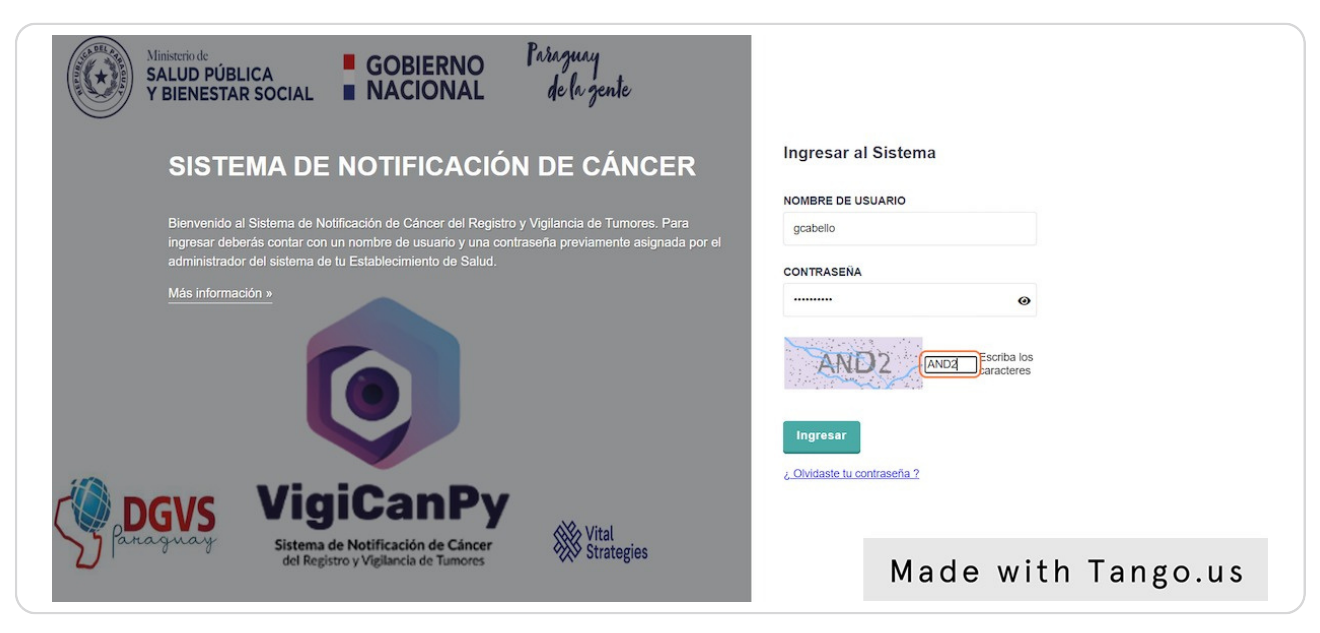

#### **Click en Ingresar**

Presione el botón de Ingresar, si no ocurre ningun error entonces el sistema le mostrara el menú, sino le mostrara uno de los mensajes que se muestran mas adelante.

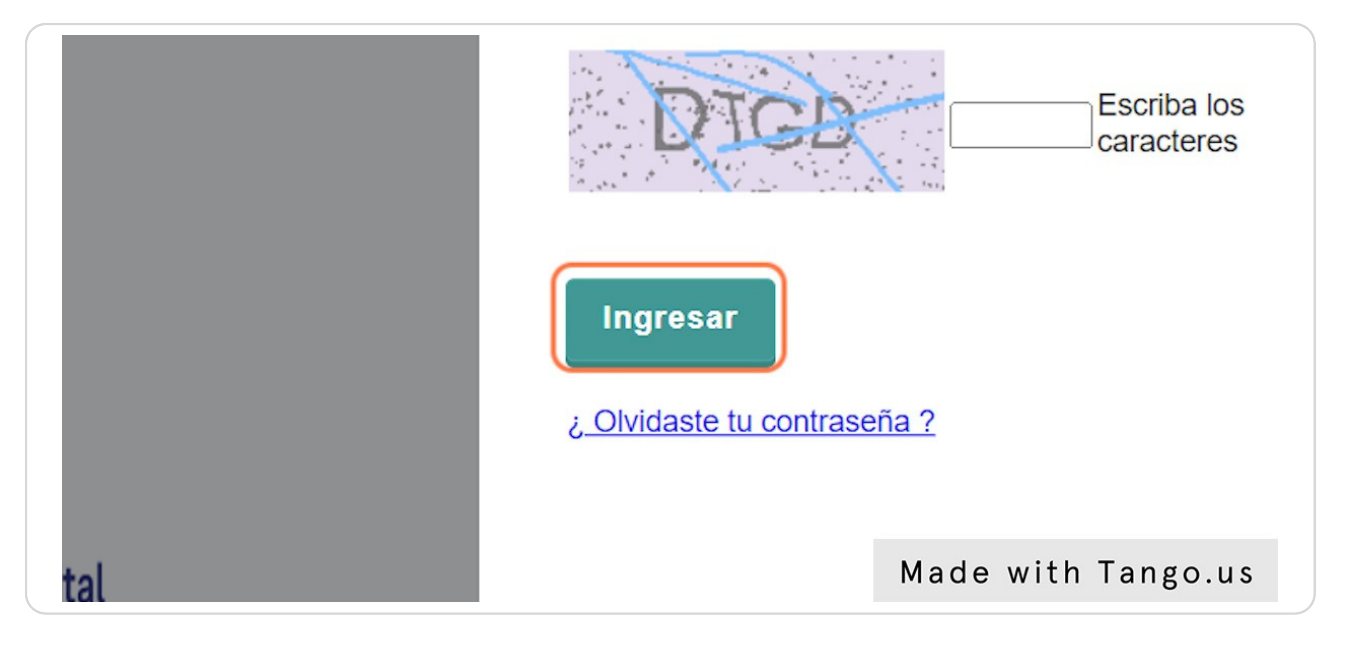

#### ERROR CAPTCHA: No coincide con el valor ingresado...

Este mensaje se muestra en el caso que la letras o numeros ingresados en el campo de captcha no coinciden con lo mostrado en el cuadro.

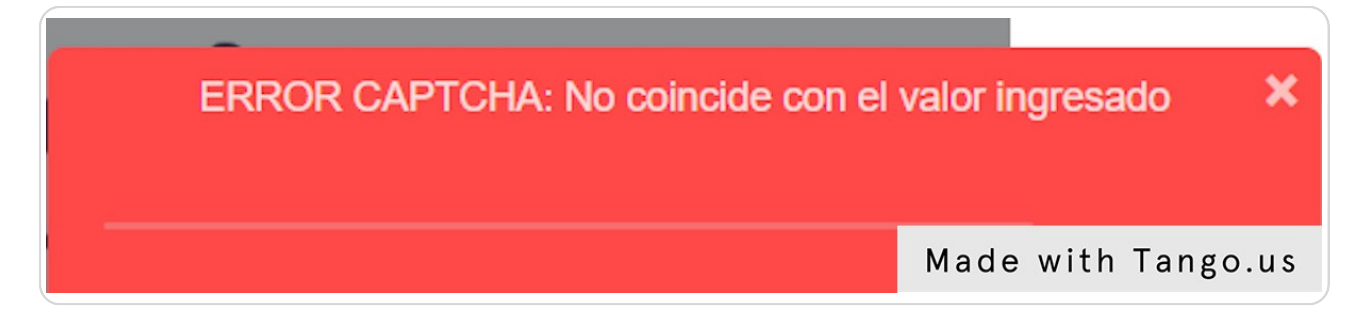

#### ERROR de Usuario o Contraseña, caracteres invalidos...

Este mensaje se muestra en el caso que se haya ingresado el usuario o la contraseña que no coincidan con la validación de cantidad de caracteres u otro tipo de caracteres ingresados o no permitidos.

Usuario: Debe tener un mínimo de 5 Caractéres Nueva Contraseña: Debe tener un mínimo de 8 Caractéres

#### Made with Tango.us

#### ERROR Usuario y/o Contraseña incorrecto(s)....

Este mensaje se muestra en el caso que el usuario haya ingresado mal su nombre de usuario o contraseña o estos no están registrados en el sistema.

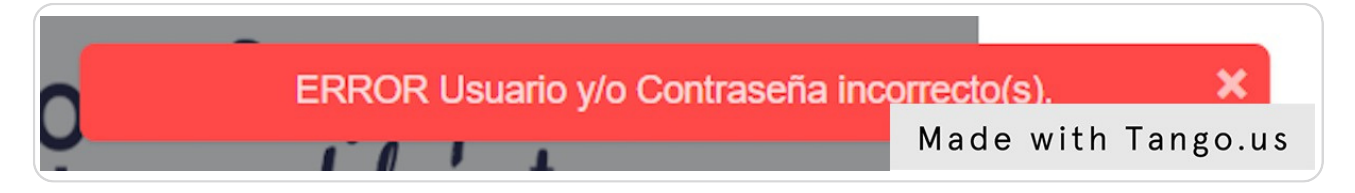

#### Click en ¿ Olvidaste tu contraseña ?

En caso que el usuario se olvide de su contraseña puede ingresar a esta opción para realizar los pasos de recuperación de contraseña.

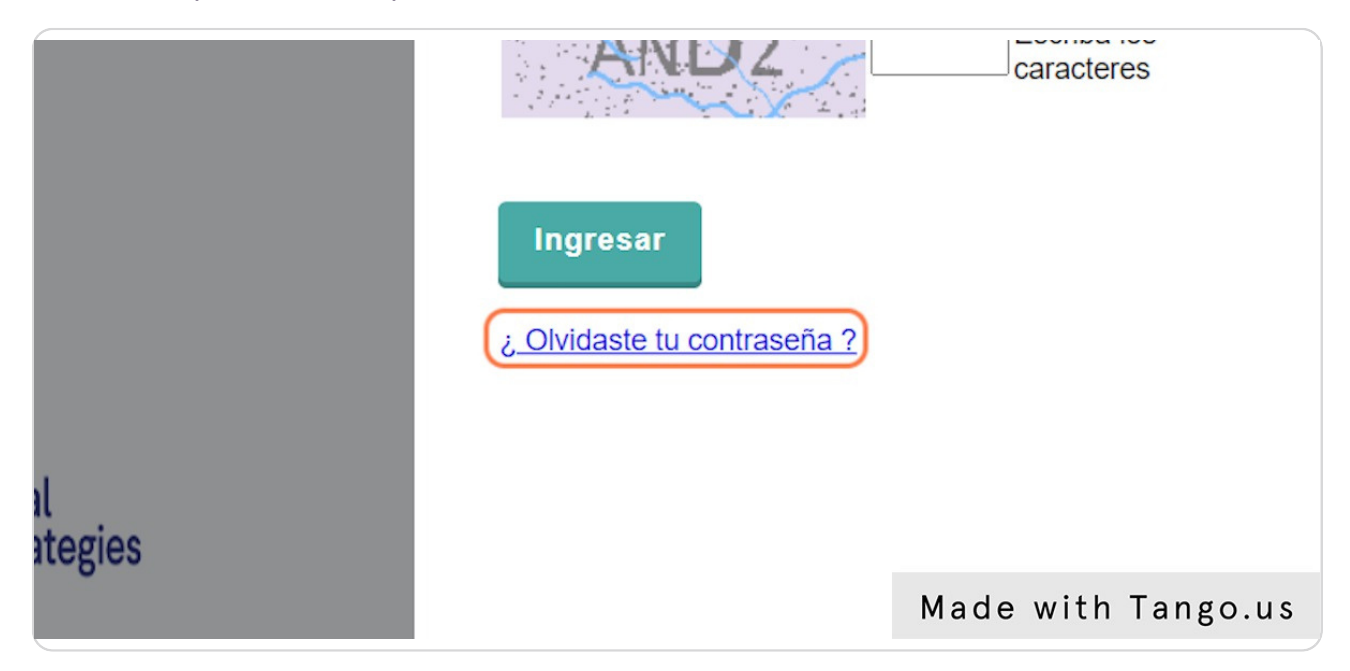

#### Escriba el nombre del usuario

| RECUPERAR CONTRASEÑA 12/07/2023              |  |
|----------------------------------------------|--|
| Usuario *<br>prueba<br>* Campos obligatorios |  |
| ✓ Aceptar ← Volver                           |  |
|                                              |  |

#### Hacer click en el botón Aceptar

Con esta instrucción, el sistema procederá a enviar un correo electrónico a la cuenta del usuario, el cual contendrá un enlace para poder hacer la asignación de la nueva contraseña.

|   | Usuario *<br>prueba |   |
|---|---------------------|---|
| * | Campos obligatorios |   |
|   |                     | 1 |

Autor: LIC. GUSTAVO CABELLO

9 de 9